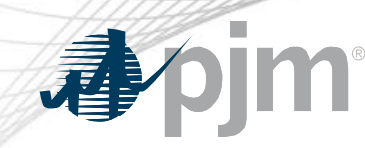

# Non-Retail BTMG Enhancements in Capacity Exchange

Theresa Esterly

Sr. Lead Engineer, Market Automation & Quality Assurance

Tech Change Forum Special Session November 23, 2020

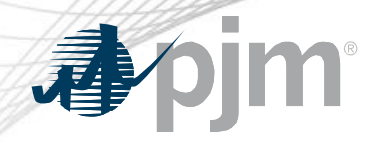

#### **Impact Details**

| Action Required                                                                                                    | Deadline                                              | Who May Be Affected                                                                                |
|----------------------------------------------------------------------------------------------------|-------------------------------------------------------|----------------------------------------------------------------------------------------------------|
| PJM to educate responsible LSEs/EDCs on new<br>NRBTMG screens released in Capacity Exchange<br>on Nov 11.                       | June 23, 2020<br>1:00 -2:30 PM<br>TCF Special Session |                                                                                                    |
| Report NRBTMG generation output data in<br>Coincident Peak Hour screen during the reporting<br>window. Window opens November 1. | November 30, 2020                                     | LSEs/EDCs that are responsible to report on<br>NRBTMG located in modeled wholesale area in<br>zone |
| Start reporting NRBTMG scheduled outages in Capacity Exchange.                                                                  | On-going                                              |                                                                                                    |

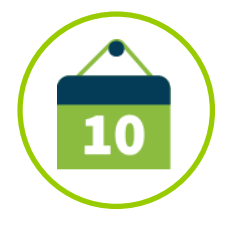

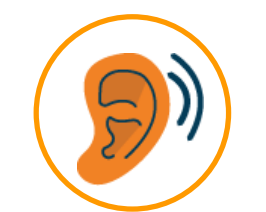

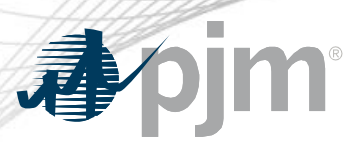

- Educate responsible LSEs/EDCs on the latest Non-Retail Behind the Meter Generation (NRBTMG) screens recently released to Capacity Exchange.
  - Prior education on NRBTMG Characteristics, Reporting & Confirmation, and Coincident Peak Hours screens is available at <u>https://www.pjm.com/-/media/committees-groups/forums/tech-</u> <u>change/2020/20200616-special/20200616-nrbtmg-reporting-in-capacityexchange.ashx</u>
- NRBTMG screens are to be used by responsible LSEs/EDCs to satisfy the Non-Retail BTMG requirements in Manual 14D, Appendix A: Behind the Meter Generation Business Rules.

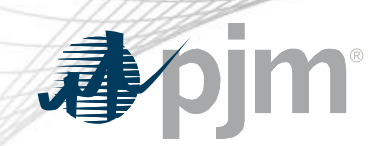

#### NRBTMG Menu in Capacity Exchange

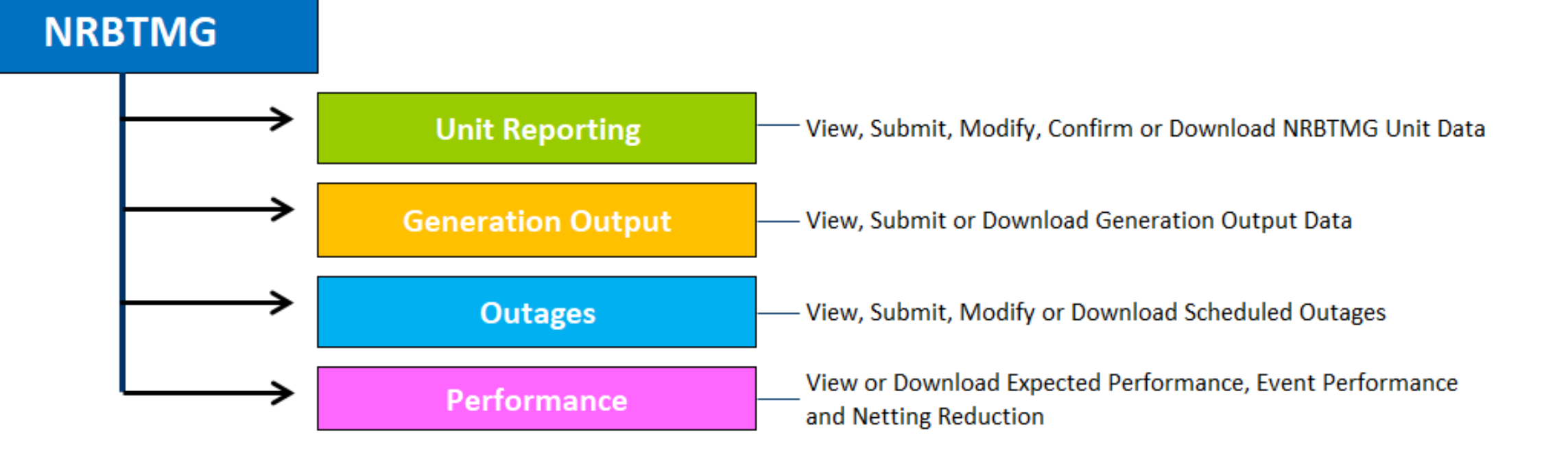

# NRBTMG menu is used to administer the reporting, netting, and operational performance requirements of Non-Retail BTMG that are in Manual 14D, Appendix A.

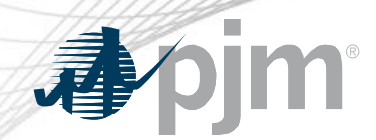

#### Schedule for NRBTMG Screens

| Menu Area         | Screen                   | Release Date |
|-------------------|--------------------------|--------------|
| Unit Reporting    | NRBTMG Characteristics   | June 11      |
|                   | Reporting & Confirmation | June 11      |
|                   | Change Request           | Nov 11       |
| Generation Output | Coincident Peak Hours    | June 11      |
|                   | Event Hours              | Nov 11       |
| Outages           | Outages                  | Nov 11       |
| Performance       | Expected Performance     | Nov 11       |
|                   | Event Performance        | Nov 11       |
|                   | Netting Reduction        | Nov 11       |

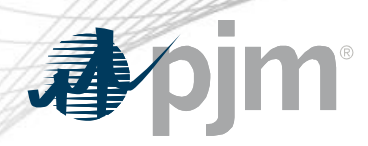

## **Unit Reporting Area**

#### NRBTMG Characteristics

- View modeled
   NRBTMG unit
   characteristic data
  - Static data that is not expected to change each delivery year

# Reporting & Confirmation

- View, modify or confirm specific NRBTMG unit data for a Delivery Year
  - Summer rated ICAP value
  - ICAP MWs in PJM Markets
  - DR Hub registration
     ID

#### **Change Request**

- Submit "New Unit" change request to initiate the modeling of a new unit
- Submit "Existing Unit" change request to request modification to previously submitted unit data or submit deactivation date
- View previously submitted change requests

Recently released

#### **Change Request Screen**

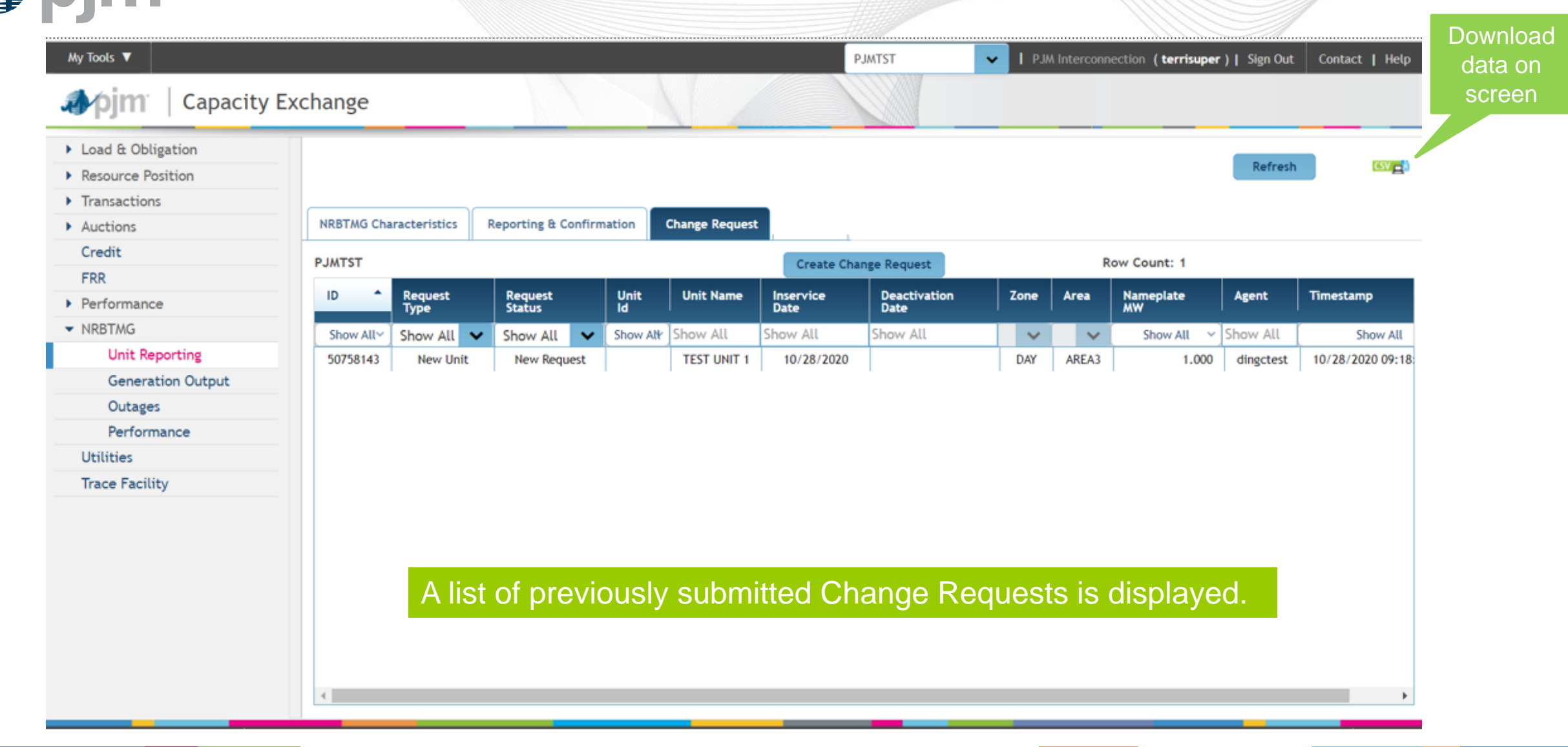

## How to Submit a Change Request

| My Tools ▼                                                                                 |            |              |                    |          |               | Р                       | JMTST                              | V I PJA                    | A Interconr                  | ection (terrisupe         | r)   Sign Out | Contact   Help    |
|--------------------------------------------------------------------------------------------|------------|--------------|--------------------|----------|---------------|-------------------------|------------------------------------|----------------------------|------------------------------|---------------------------|---------------|-------------------|
| 🌗 pjm   Capacity                                                                           | Exchange   |              |                    |          |               | (1) C                   | lick Crea                          | ate Change                 | e Req                        | uest                      |               |                   |
| <ul> <li>Load &amp; Obligation</li> <li>Resource Position</li> <li>Transactions</li> </ul> | -          |              |                    |          |               | butto<br>creat<br>a Nev | n to disp<br>e a char<br>w Unit oi | nge reques<br>r an Existir | tions f<br>st for e<br>ng Un | to<br>either<br>it.       | Refresh       | ( <b>WE</b> )     |
| Auctions                                                                                   | NRBTMG Cha | racteristics | Reporting & Confir | mation   | Change Reques | 3                       |                                    |                            |                              |                           |               |                   |
| EDD                                                                                        | PJMTST     |              |                    |          |               | Create Cha              | nge Requert                        | New Lloit                  | R                            | low Count: 1              |               |                   |
| Performance                                                                                | ID 🔺       | Request      | Request            | Unit     | Unit Name     | Inservice               | Deactiv                            | Existing Unit              | Area                         | Nameplate                 | Agent         | Timestamp         |
| ▼ NRBTMG                                                                                   | Show Ally  |              | Show All           | Show Alk | Show All      | Show All                | Show /                             |                            |                              | Show All                  | Show All      | Show All          |
| Unit Reporting                                                                             | 50758143   | New Unit     | New Request        | SHOW ALL | TEST UNIT 1   | 10/28/2020              | SHOW                               | DAY                        | AREA3                        | 1.000                     | dinectest     | 10/28/2020 09:18: |
| Generation Output                                                                          |            |              |                    |          |               |                         | <u></u>                            | 1                          |                              |                           | - Second      |                   |
| Outages                                                                                    |            |              |                    |          |               | (2) Cli                 | ck on "N                           | ew unit" t                 | o disp                       | lay a Char                | nge           |                   |
| Performance                                                                                |            |              |                    |          |               | Reque                   | est pop-u                          | ap window                  | for a                        | new unit.                 | Ŭ             |                   |
| Utilities                                                                                  |            |              |                    |          |               |                         |                                    |                            |                              |                           |               |                   |
| Trace Facility                                                                             | -          |              |                    |          |               | -OR-                    |                                    |                            |                              |                           |               |                   |
|                                                                                            |            |              |                    |          |               | Click o<br>Reque        | on "Exist<br>est pop-u             | ing Unit" to<br>Ip window  | o disp<br>for ar             | lay Chang<br>າ existing ເ | e<br>ınit.    |                   |
|                                                                                            |            |              |                    |          |               |                         |                                    |                            |                              |                           |               |                   |
|                                                                                            |            |              |                    |          |               |                         |                                    |                            |                              |                           |               |                   |
|                                                                                            | •          |              |                    |          |               |                         | _                                  |                            |                              |                           |               | •                 |

**A**pjm<sup>®</sup>

## Change Request Pop Up Window for New Unit

#### (1) Enter the data requested for a new unit. Data is required for those data fields that are outlined in red

| Request ID:  | (null)      | Request Type:     | New Unit                 | Account:                    | PJMTST       | Delivery Year: | 2020/2021      |
|--------------|-------------|-------------------|--------------------------|-----------------------------|--------------|----------------|----------------|
| Unit Name:   |             | !                 | Zone:                    | •                           | Area:        |                | ·▼ !           |
| Inservice    | 11/04/2020  |                   | Deactivation             |                             | Distribution |                | ļ              |
| Date:        |             |                   | Date:                    |                             | Owner:       |                |                |
| County:      |             |                   | ! Street:                |                             | ! City:      |                | i              |
| State:       |             |                   | ! ZIP Code:              | !                           | EIA Plant    |                |                |
|              |             |                   |                          |                             | Code:        |                |                |
| EIA Prime    |             | ~                 | EIA Primary              | ~                           | Nameplate    | !              |                |
| Mover        |             |                   | Energy                   |                             | MW:          |                |                |
| Code:        |             |                   | Source                   |                             |              |                |                |
|              |             |                   | Code:                    |                             |              |                |                |
| Registration |             |                   | Summer                   | I                           | PJM ICAP     | !              |                |
| ld:          |             |                   | Rated ICAP               |                             | MW:          |                |                |
|              |             |                   | MW:                      |                             |              |                |                |
| Agent Note   | (2) If desi | ired, enter a not | e or                     |                             |              |                |                |
|              | comment     | i.                |                          |                             |              | A change r     | equest         |
|              |             |                   |                          |                             |              | / Undrige i    |                |
|              |             |                   |                          |                             |              | submitted 1    | for a new unit |
|              |             |                   |                          |                             |              | initiataa the  | n modeling of  |
| Save Close   |             | (3) Click S       | ave button to submit the | Change Request.             |              | millales ine   | e modeling of  |
| Sure Clos    |             |                   |                          |                             |              | the unit in t  | the Capacity   |
|              |             | A Confirm         | Action pop-up window w   | ill be displayed. Click con | firm to      |                |                |
|              |             |                   |                          |                             |              | Exchange       | database by    |
|              |             | save the c        | hange request to the Ca  | pacity Exchange database    |              | PJM.           |                |
|              |             |                   |                          |                             |              |                |                |
|              |             | A Request         | D is assigned once the   | Change Request is succe     | ssfully      |                |                |

saved.

Change Request

# **J**pjm<sup>®</sup>

## Change Request Pop Up Window for Existing Unit

| Change Reque             | est                      |                  |                                       |                                                      |                           |                              |         |                |           |
|--------------------------|--------------------------|------------------|---------------------------------------|------------------------------------------------------|---------------------------|------------------------------|---------|----------------|-----------|
| Request ID:              | (null)                   | Request Type:    | Existing Unit                         |                                                      | Account:                  | PJMTST                       | I       | Delivery Year: | 2020/2021 |
| Unit Name:               | NRBTMG SOLAR UNIT 2      | ~                | Zone:                                 | AEP                                                  |                           | Area:                        | AREA2   |                |           |
| Inservice<br>Date:       | 12/01/2014               | ]                | Deactivation<br>Date:                 |                                                      |                           | Distribution<br>Owner:       | OwnerB  |                |           |
| County:                  | Hancock                  |                  | Street:                               | 456 Main Street                                      |                           | City:                        | Findlay |                |           |
| State:                   | ОН                       |                  | ZIP Code:                             | (1) Click o                                          | on an                     | EIA Plant<br>Code:           |         |                |           |
| EIA Prime<br>Mover Code: | PV                       | ~                | EIA Primary<br>Energy<br>Source Code: | sun<br>editable d<br>field and u<br>the existin      | lata<br>update<br>ng data | Nameplate<br>MW:             | 2.000   |                |           |
| Registration<br>Id:      |                          | )                | Summer<br>Rated ICAP<br>MW:           | (2) Enter a note to                                  | ig data.                  | PJM ICAP<br>MW:              | 0.000   |                |           |
| Updated the              | summer rated ICAP from 0 | .8 MW to 0.6 MW. |                                       | requested.                                           |                           |                              |         |                |           |
|                          | rev 1                    | (3)              | Click Save butto                      | on to submit the Change                              | Request.                  |                              |         |                |           |
| Save                     |                          | A C<br>to s      | onfirm Action pe<br>ave the change    | op-up window will be disp<br>request to the Capacity | blayed. C<br>Exchange     | lick "Confirn<br>e database. | n"      |                |           |
|                          |                          | A R<br>sav       | equest ID is as:<br>ed.               | signed once the Change                               | Request                   | is successfu                 | illy    |                |           |
| w.pjm.com                | Public                   |                  |                                       | 10                                                   |                           |                              |         |                |           |

2020

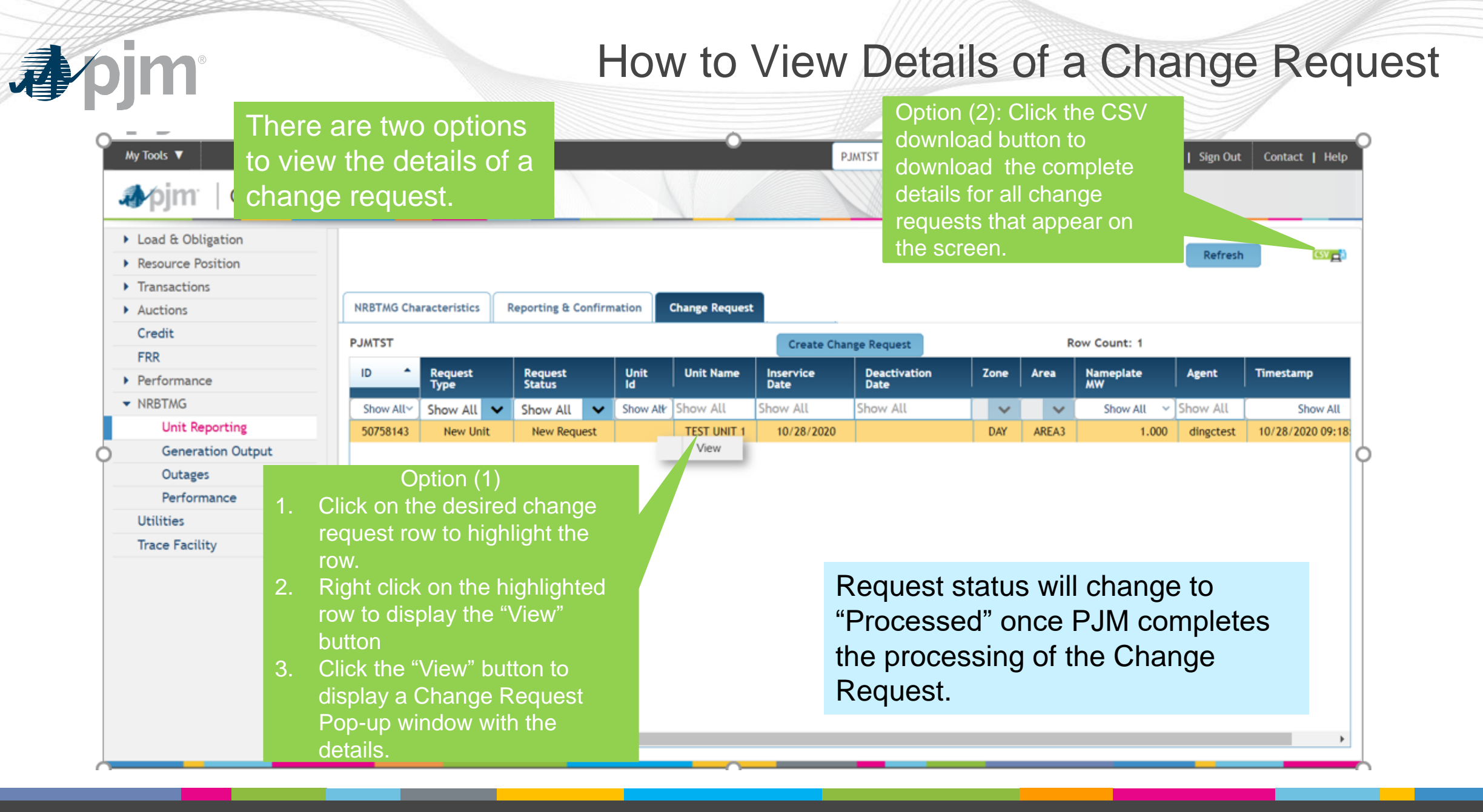

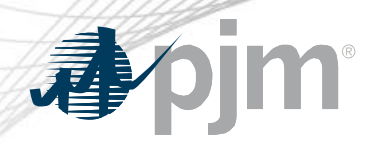

#### **Generation Output Area**

# **Coincident Peak Hours**

 Submit and view hourly generation output data during coincident peak hours

## Event Hours

Recently Released

 Submit and view hourly generation output data during an Emergency Event that is subject to performance compliance

| <b>∕</b> pjm                     | Select the Compliance | desired<br>Year from   | Selec<br>Emer      | t the des<br>gency E | sired<br>vent |          |                          | Eve                    | nt Ho              | ours So           | creen                         |
|----------------------------------|-----------------------|------------------------|--------------------|----------------------|---------------|----------|--------------------------|------------------------|--------------------|-------------------|-------------------------------|
| øy 1005 ▼<br>Ø∕pjm   Capacity    | drop dow<br>Exchange  | n list.                |                    |                      |               | PJMTST   | V I PJ                   | A Interconnection ( te | rrisuper)   Sign O | ut Contact   Help | Download<br>data on<br>screen |
| ► Load & Obligation              |                       |                        |                    |                      |               |          |                          |                        |                    |                   |                               |
| Resource Position                | Compliance Yea        | r 11/01/2020-10/31     | /2021 🗸            | Events EN            |               | ENT 3    | ~                        |                        | Refre              | sh XML            |                               |
| <ul> <li>Transactions</li> </ul> |                       |                        |                    |                      |               |          |                          |                        | Save               | e CSV 🛃           |                               |
| <ul> <li>Auctions</li> </ul>     |                       |                        |                    |                      |               |          |                          |                        |                    |                   |                               |
| Credit                           | Coincident Peak H     | ours Event Hours       |                    |                      |               |          |                          |                        |                    |                   |                               |
| FRR                              | PJMTST >> 11/01       | /2020-10/31/2021 >> E/ | MERGENCY EVEN      | Т 3                  |               | Row Co   | unt: 12                  |                        |                    |                   |                               |
| Performance                      |                       | Unit Nama              | Account            | 7                    | 4             | Have     | Event Name               | Haur Fadias EDT        | T-t-L Out-ut       |                   |                               |
| ▼ NRBTMG                         | Unit ID               | Unit Name              | ACCOUNT            | Zone                 | Area          | ID       |                          |                        | MW                 | PJM Markets       |                               |
| Unit Reporting                   | Show All 🗸            | Show All 🗸 🗸           | ×                  | Show A 🗸             | Show / 🗸      | Show Att | Show All                 | Show All               | Show All 🗸         | Show All 🗸        |                               |
| Generation Output                | ▼ 9902                | NRBTMG DIESEL UNIT 3   | PJMTST             | DAY                  | AREA3         |          |                          |                        |                    |                   |                               |
| Outages                          | 9902                  | NRBTMG DIESEL UNIT 3   | PJMTST             | DAY                  | AREA3         | 110      | EMERGENCY EVENT 3        | 11/03/2020 07:00       |                    |                   |                               |
| Performance                      | 9902                  | NRBTMG DIESEL UNIT 3   | PJMTST             | DAY                  | AREA3         | 111      | EMERGENCY EVENT 3        | 11/03/2020 08:00       |                    |                   |                               |
| Utilities                        | 9902                  | NRBTMG DIESEL UNIT 3   | PJMTST             | DAY                  | AREA3         | 112      | EMERGENCY EVENT 3        | 11/03/2020 09:00       |                    |                   |                               |
| Trace Facility                   | ▼ 9900                | NRBTMG LFG UNIT 1      | PJMTST             | AEP                  | AREA2         |          |                          |                        |                    |                   |                               |
|                                  | 9900                  | NRBTMG LFG UNIT 1      | PJMTST             | AEP                  | AREA2         | 98       | EMERGENCY EVENT 3        | 11/03/2020 07:00       |                    |                   |                               |
|                                  | 9900                  | NRBING LEG UNIT 1      | PJMISI             | AEP                  | AREAZ         | 100      | EMERGENCY EVENT 3        | 11/03/2020 08:00       |                    |                   |                               |
|                                  | 9900                  |                        | DIMIST             | AEP                  |               | 100      | EMERGENCT EVENT 3        | 11/03/2020 09:00       |                    |                   |                               |
|                                  | 9901                  | NRBTMG SOLAR UNIT 2    | PIMTST             | ΔEP                  |               | 8Q       | EMERGENCY EVENT 3        | 11/03/2020 07:00       |                    |                   |                               |
|                                  | 9901                  | NRBTMG SOLAR UNIT 2    | PJMTST             | AFP                  | AREA2         | 99       | EMERGENCY EVENT 3        | 11/03/2020 08:00       |                    |                   |                               |
|                                  | 9901                  | NRBTMG SOLAR UNIT 2    | PJMTST             | AEP                  | AREA2         | 100      | EMERGENCY EVENT 3        | 11/03/2020 09:00       |                    |                   |                               |
|                                  | A list o              | of NRBTMC              | Gunits t<br>ne eme | that LS              | E/ED          | C ac     | count is re<br>isplaved. | equired to             | o report           | generatio         | n                             |

# How to Submit Output Data on the Event Hours Screen

| Load & Obligation          |        |             |                       |               |           |             |          | (4) Cli<br>button | ck Save          |              |               |
|----------------------------|--------|-------------|-----------------------|---------------|-----------|-------------|----------|-------------------|------------------|--------------|---------------|
| Resource Position          | Com    | oliance Yea | r 11/01/2020-10/31    | /2021 ~       | Events EM | ERGENCY EVE | ENT 3    | → submi           | t the            | Refres       | h XML_        |
| Transactions               |        |             |                       |               |           |             |          |                   | data -           | Save         | CSV 📑         |
| Auctions                   |        |             |                       |               |           |             |          | output            | uulu.            |              |               |
| Credit                     | Coinci | dent Peak H | lours Event Hours     |               |           |             |          |                   |                  |              |               |
| FRR                        | PJMTS  | T >> 11/01  | /2020-10/31/2021 >> E | MERGENCY EVEN | ТЗ        |             | Row Co   | unt: 12           |                  |              |               |
| Performance                |        | Unit ID     | Unit Name             | Account       | Zone      | Area        | Hour     | Event Name        | Hour Ending EPT  | Total Output | Output MW In  |
| NRBTMG                     |        | onic ib     | onenanc               | Account       |           |             | ID       |                   |                  | MW           | PJM Markets   |
| Unit Reporting             | Sł     | 10w All 👻   | Show All 🗸 🗸          | ×             | Show A 🗸  | Show A 🗸    | Show Att | Show All          | Show All         | Show All 🗸   | Show All 🗸 🗸  |
| Generation Output          |        | ▼ 9902      | NRBTMG DIESEL UNIT 3  | PJMTST        | DAY       | AREA3       |          |                   |                  |              |               |
| Outages                    |        | 9902        | NRBTMG DIESEL UNIT 3  | PJMTST        | DAY       | AREA3       | 110      | EMERGENCY EVENT 3 | 11/03/2020 07:00 | 4.305        |               |
| Performance                |        | 9902        | NRBTMG DIESEL UNIT 3  | PJMTST        | DAY       | AREA3       | 111      | EMERGENCY EVENT 3 | 11/02/2020/08:00 |              |               |
| Utilities (1) Click on roy |        | 9902        | NRBTMG DIESEL UNIT 3  | PJMTST        | (2) Ento  | r tha tata  |          | EMERGENOV         | 11/03/2020 09:00 |              |               |
| Trace Fac (1) CIICK OIT IO | vv     | ▼ 9900      | NRBTMG LFG UNIT 1     | PJMTST        |           |             | ג<br>י   |                   |                  |              |               |
| to nignlight the           | •      | 9900        | NRBTMG LFG UNIT 1     | PJMTST        | generati  | on outpl    | Jt       | EMERGENCY EVENT 3 | (3) If unit is   | participati  | ng in PJM M   |
| unit row that              |        | 9900        | NRBTMG LFG UNIT 1     | PJMTST        | MW for t  | the hour    |          | EMERGENCY EVENT 3 | for the hour     | r, enter the | generation (  |
| desire to subm             | nit    | 9900        | NRBTMG LFG UNIT 1     | PJMTST        | ending E  | PT.         |          | EMERGENCY EVENT 3 | MWs that p       | articipated  | in PJM Mar    |
| output data.               | _      | ▼ 9901      | NRBTMG SOLAR UNIT 2   | PJMTST        | ALP       | AKEAZ       |          |                   |                  |              |               |
|                            |        | 9901        | NRBTMG SOLAR UNIT 2   | PJMTST        | AEP       | AREA2       | 98       | EMERGENCY EVENT 3 | Aftor you o      | ntorod doo   | ired data for |
|                            |        | 9901        | NRBTMG SOLAR UNIT 2   | PJMTST        | AEP       | AREA2       | 99       | EMERGENCY EVENT 3 | Arter you e      |              |               |
|                            |        | 9901        | NRBTMG SOLAR UNIT 2   | PJMTST        | AEP       | AREA2       | 100      | EMERGENCY EVENT 3 | nignlighted      | unit, you n  | hay click on  |
|                            |        |             |                       |               |           |             |          |                   |                  |              |               |

**pjm** 

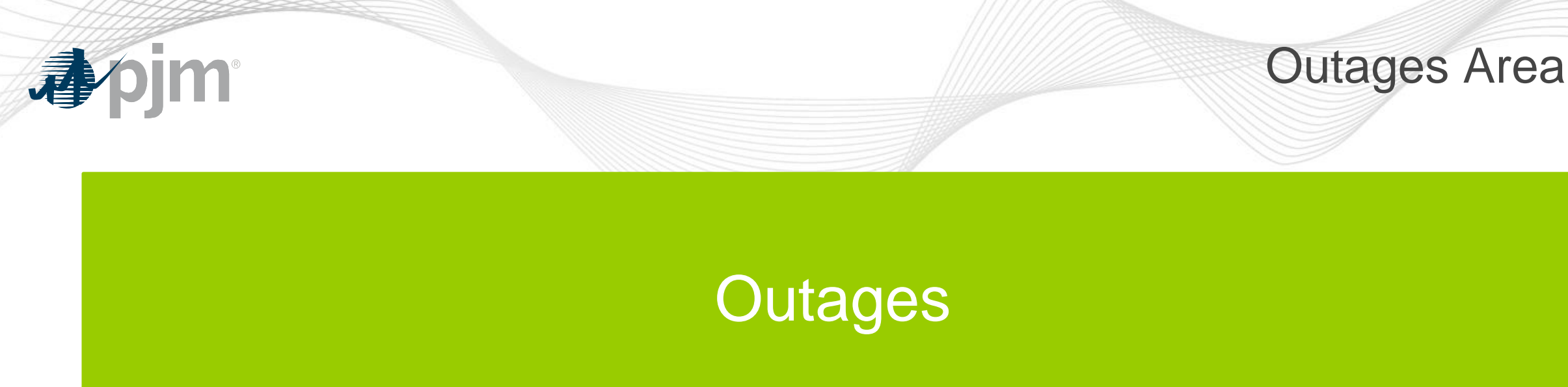

- View scheduled outages
- Submit new scheduled outage
- Update an existing scheduled outage

#### **Outages Screen** Select the desired My Tools 🔻 Contact | Help PJMTST PJM Interconnection (terrisuper) | Sign Out **v** | Compliance Year from Download Capacity Exchange the drop down list. **∌**∕pjm data on screen Load & Obligation Refresh XML 2 Resource Position 11/01/2020-10/31/2021 **Compliance** Year Transactions Save CSV 📑 Auctions Credit PJMTST >> 11/01/2020-10/31/2021 Row Count: 1 FRR Outage Type Stop Time MW Outage ID Unit ID Unit Name Start Time -Performance Show All Show All $\sim$ Show All Show All ~ $\sim$ Show All NRBTMG 50758315 9900 NRBTMG LFG UNIT 1 Full 11/20/2020 17:00 11/19/2020 08:00 Unit Reporting Generation Output Outages Performance Utilities Trace Facility A list of reported NRBTMG scheduled outages for the Compliance Year are displayed.

#### How to Submit an Outage

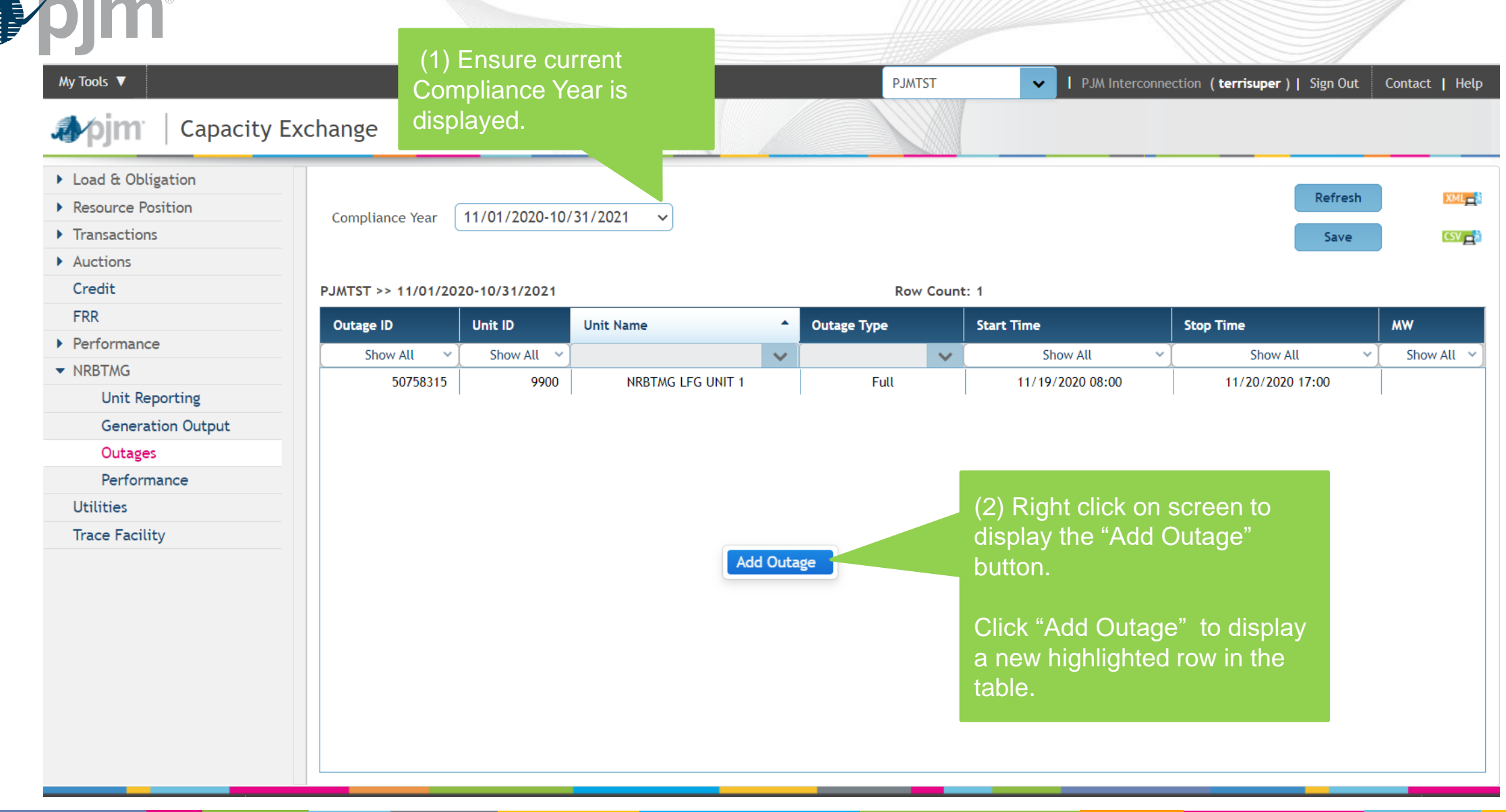

| 🏕 🌶 jm 🕴 Capacity E>                                                                                         | xchange            |                |                      | PJM         | .TST    | (7) Click<br>button to<br>the outa | Save<br>submit<br>ge. | er)  Sign Out    | Contact   Help |
|----------------------------------------------------------------------------------------------------|--------------------|----------------|----------------------|-------------|---------|------------------------------------|-----------------------|------------------|----------------|
| <ul> <li>Load &amp; Obligation</li> <li>Resource Position</li> <li>Transactions</li> <li>Auctions</li> </ul> | Compliance Year    | 11/01/2020-10/ | /31/2021 🗸           |             |         | Success<br>will disp<br>saved.     | message<br>ay if      | Refresh<br>Save  |                |
| Credit                                                                                                    | PJMTST >> 11/01/20 | 20-10/31/2021  |                      | R           | ow Coui | nt: 2                              |                       |                  |                |
| FRR                                                                                                    | Outage ID          | Unit ID        | Unit Name            | Outage Type |         | Start Time                         | Stop Time             |                  | MW             |
| Performance                                                                                                  | Show All Y         | Show All       |                      |             | ~       | Show All                           | ~                     | how All 🗸 🗸      | Show All       |
| ▼ NRBTMG                                                                                                    | 50758315           | 9900           | NRBTMG LFG UNIT 1    | Full        | •       | 11/19/2020 08:00                   | 11/20                 | 0/2020 17:00     |                |
| Unit Reporting                                                                                               |                    | 9002           |                      | Partial     | ~       | 11/18/2020 15:00                   | 11/20                 | /25/2020 08:00   | (F             |
| Generation Output                                                                                            |                    | TIGE           | AND THIS DESEL ON TS | rarciat     | •       |                                    |                       | . 207 2020 00100 | 4              |
| Outages                                                                                                    |                    |                |                      |             |         | /                                  |                       |                  |                |
| Performance                                                                                                  |                    |                | (4) Select out       | age type    |         | (5) Enter start ti                 | me and sto            | <u>(6</u>        | b) If Partial  |
| Utilities (3) S                                                                                              |                    |                | (Full or Partia      | I)          |         | time of the outa                   | ge.                   | 0                | utage type     |
| Trace Facility from                                                                                          | n the drop dow     | n list box.    |                      |             |         |                                    |                       | Se               | elected, en    |
|                                                                                                    |                    |                |                      |             |         | Start date/time                    | and stop              | th               | e amount       |
|                                                                                                    |                    |                |                      |             |         | date/time must                     | be a date/ti          | ime M            | Ws that ar     |
|                                                                                                    |                    |                |                      |             |         | in the future.                     |                       | a                | vailable.      |
|                                                                                                    |                    |                |                      |             |         | Start date/time                    | and stop              | lf               | Full outao     |
|                                                                                                    |                    |                |                      |             |         | date/time must                     | be within th          | ne tv            | pe is seled    |
|                                                                                                    |                    |                |                      |             |         | compliance vea                     | r                     | th               | ere is no a    |
|                                                                                                    |                    |                |                      |             |         | eenipilarioo yoa                   |                       |                  | optor MANA     |

1

#### How to Update an Existing Outage

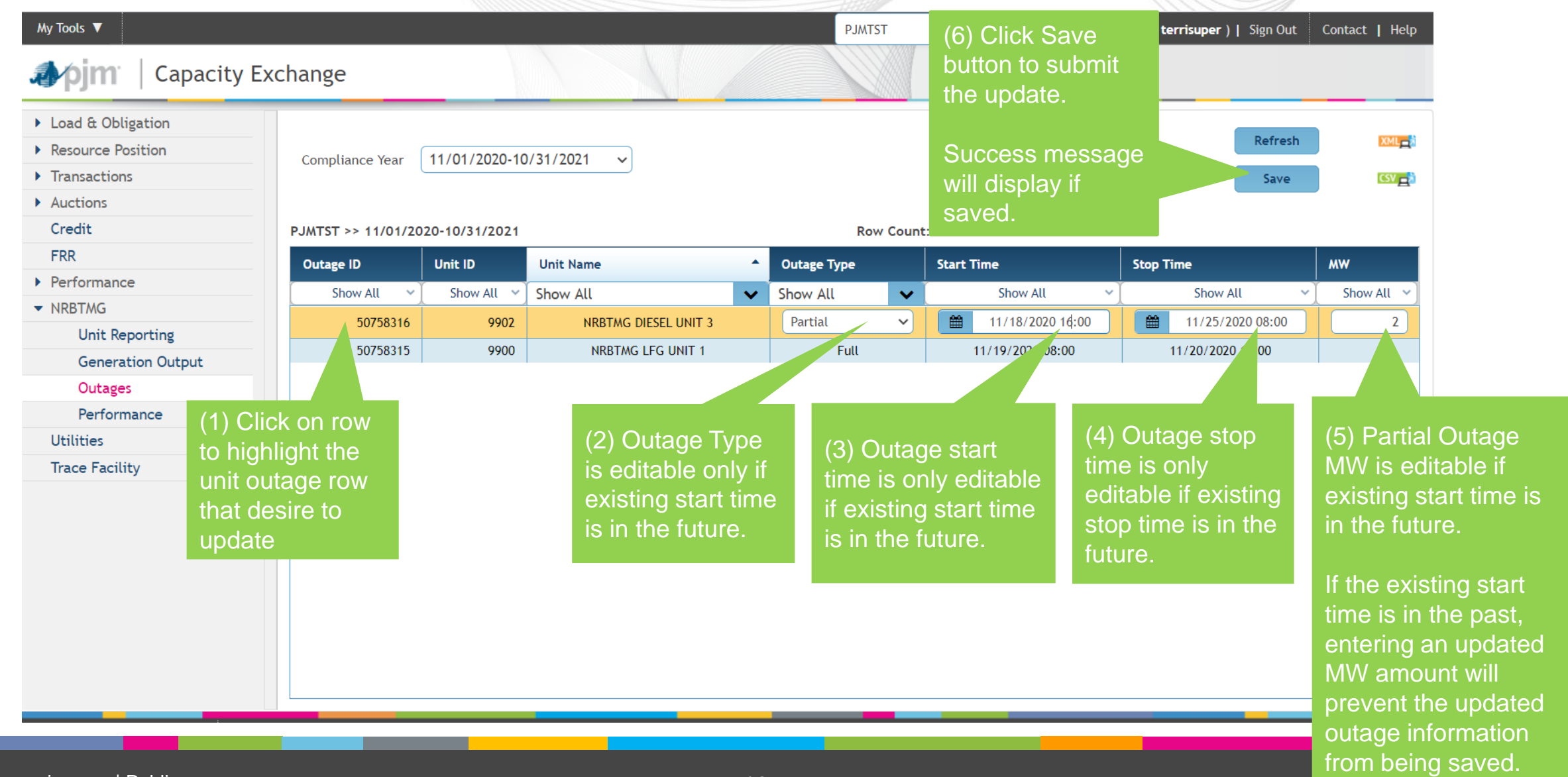

#### How to Remove a Future Outage

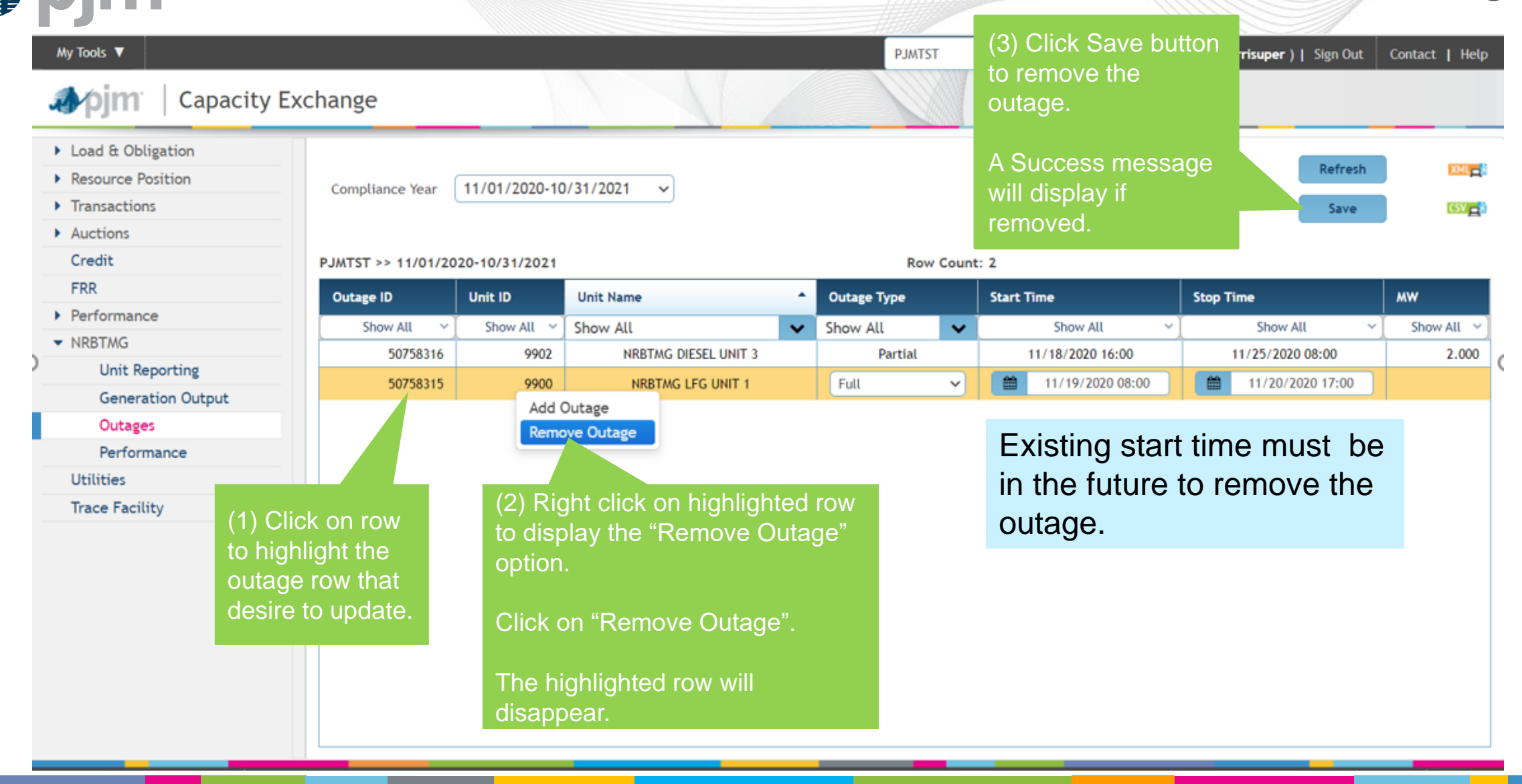

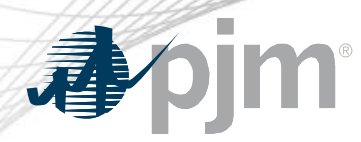

#### **Performance** Area

#### Expected Performance

 View expected performance level of NRBTMG units

#### **Event Performance**

 View performance compliance event results determined by PJM

## **Netting Reduction**

 View total netting reduction penalty for failure of **NRBTMG** units to perform during emergency events during annual period of November 1-October 31

| y Tools ▼<br><b>pim</b> Capacity                                   | (1) Select th<br>Compliance<br>Exchange drop down lis | e desired<br>Year from the<br>st. |           | PJMTST           |   | ▼   P    | JM Int | erconnection | ( terri: | super)  Sigi          | n Out Con         | ntact         |
|--------------------------------------------------------------------|-------------------------------------------------------|-----------------------------------|-----------|------------------|---|----------|--------|--------------|----------|-----------------------|-------------------|---------------|
| Load & Obligation<br>Resource Position<br>Transactions<br>Auctions | Compliance Year 11/01/201                             | 9-10/31/2020 V                    | Reduction |                  |   |          |        |              |          | Re                    | fresh             | X             |
| Credit                                                             |                                                       | renormance                        | Reduction |                  |   |          |        |              |          |                       |                   |               |
| FRR                                                                | PJMTST >> 11/01/2019-10/31/20                         | 020                               |           | Row Count: 3     | _ |          |        |              |          |                       |                   |               |
| Performance                                                        | Account Name                                          | Unit ID                           | Unit Name |                  | 1 | Zone     |        | Area         |          | Netting<br>Capability | Highest<br>Output | Expe<br>Perfo |
| NRBIMG                                                             |                                                       |                                   | X         |                  | ~ |          |        |              |          | MŴ                    | ww.               | MW            |
| Unit Reporting                                                     |                                                       | Show All                          | Show All  |                  | ~ | Show All | ~      | Show All     | ~        | Show All              | Show All~         | Show          |
| Generation Output                                                  | PJMTST                                                | 9902                              | NRBT      | AG DIESEL UNIT 3 |   | DAY      |        | AREA3        |          | 4.4                   | 4.2               |               |
| Outages                                                            | PJMTST                                                | 9900                              | NRB       | MG LFG UNIT 1    |   | AEP      |        | AREA2        |          | 3.0                   | 2.9               |               |
| Performance                                                        | PJMTST                                                | 9901                              | NRBT/     | NG SOLAR UNIT 2  |   | AEP      |        | AREA2        |          | 0.8                   | 1.9               |               |

plans to send a communication when expected performance data is available in Capacity Exchange.

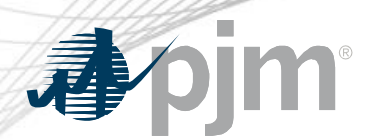

### Calculation of Expected Performance for Compliance Year

# Netting Capability

- = Summer Rated ICAP ICAP MWs in PJM Markets
- Netting Capability reported as of October 31 prior to the Compliance Year

# **Highest Output**

 Maximum hourly generation output level excluding any generation output participating in PJM Markets that was reported in the Coincident Peak Hours screen for period of November 1 through October 31 prior to the Compliance Year

#### **Expected Performance**

• = Minimum (Netting Capability, Highest Output)

| <b>m</b> ic                                |                                   |                                   |                    |                |                |                             |                        |                   | =ver             | nt Pe          | ertorn                    | nanc                     |
|--------------------------------------------|-----------------------------------|-----------------------------------|--------------------|----------------|----------------|-----------------------------|------------------------|-------------------|------------------|----------------|---------------------------|--------------------------|
| My Tools ▼                                 | (1) Sel<br>Complia<br>Ex. drop do | ect the c<br>ance Yea<br>wn list. | lesired<br>ar from | the fr         | 2) Se<br>om th | lect the des<br>le drop dow | sired Event<br>n list. | ALA               | A Interconnectio | on (terrisuper | r)  Sign Out              | Contact   He             |
| Load & Obligation                          | _                                 |                                   |                    |                |                |                             |                        |                   |                  |                | Defrech                   | MM                       |
| Resource Position                          | Compliance                        | e Year 11/                        | 01/2019-10/        | /31/2020 🗸     | Ever           | ts EMERGENCY                | ′ EVENT 1 🗸 🗸          |                   |                  |                | Kerresn                   | AML                      |
| Transactions                               |                                   |                                   |                    |                |                |                             |                        |                   |                  |                |                           | CSV                      |
| Auctions                                   | Expected Pe                       | rformance                         | Event Perfo        | Mance Nettin   | e Reducti      | ion                         |                        |                   |                  |                |                           |                          |
| Credit                                     | Expected re                       | Tormance                          | Evenereno          | Heteli         | 5 Neddeti      |                             |                        |                   |                  |                |                           |                          |
| FRR                                        | PJMTST >> 1                       | 1/01/2019-1                       | 0/31/2020 >        | > EMERGENCY EV | ENT 1          |                             | Row Count: 5           | i                 |                  |                |                           |                          |
| Performance                                | Zone                              | Area                              | Unit ID            | Unit Name      |                | Start Time                  | Stop Time              | Expected          | Average          | Excused        | Excused                   | Unit                     |
| NRBTMG                                     |                                   |                                   |                    |                |                |                             |                        | Performance<br>MW | Output<br>MW     | MW Due<br>To   | MW Due to<br>Transmissior | Performance<br>Shortfall |
| Unit Reporting                             |                                   |                                   |                    |                |                |                             |                        |                   |                  | Scheduled      | Restriction               | MW                       |
| Generation Output                          | Show 🗸                            | Show 🗸                            | Show All~          | Show All       | ~              | Show All 🗸 🗸                | Show All 👻             | Show All 🗸        | Show All 🗸       | Show All 🗸     | Show All 🐱                | Show All                 |
| Outages                                    | ▼ AEP                             | AREA2                             |                    |                |                |                             |                        |                   |                  | N              | et Shortfall              | -0.                      |
| -                                          | AEP                               | AREA2                             | 9900               | NRBTMG LFG UN  | IIT 1          | 01/15/2020 06:30            | 01/15/2020 08:45       | 2.9               | 3.400            |                |                           | -0.                      |
| Performance                                | AED.                              | AREA2                             | 9901               | NRBTMG SOLAR L | NIT 2          | 01/15/2020 06:30            | 01/15/2020 08:45       | 0.8               | 0.600            |                | -                         | 0.                       |
| Performance<br>Utilities                   | ALF                               |                                   |                    |                |                |                             |                        |                   |                  |                |                           | 4                        |
| Performance<br>Utilities<br>Trace Facility | → DAY                             | AREA3                             |                    |                |                |                             |                        |                   |                  |                |                           | 1.                       |

A list of NRBTMG units that were subject to performance compliance for the emergency event are displayed.

The Net Performance Shortfall for a wholesale area is also displayed.

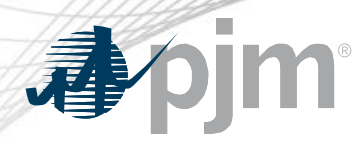

#### **Event Performance Terminology**

#### **Expected Performance**

• Expected Performance for the compliance year in which the emergency event occurs

#### Average Output MW

• Average output of the unit over the time period of the emergency event

#### Excused MW due to Scheduled Outage

- If Average Output MW < Expected Performance, Excused MWs may be granted if scheduled outage reported to PJM in advance of the emergency event
- No Excused MW will be granted for emergency events occurring during June through September

#### Excused MW due to Transmission Restrictions

 If Average Output MW < Expected Performance, Excused MWs may be granted if unit was unable to generate due to the actual wholesale area load level and restrictions placed on the unit to prevent injections into the PJM transmission system

#### **Unit Performance Shortfall**

- = Expected Performance Average Output MW total Excused MWs
- Positive unit performance shortfall indicates under-performance.

#### **Netting Reduction**

|                                       |                   | (1) Coloct the d      | agirad            |                  |                                                     |  |  |  |  |
|---------------------------------------|-------------------|-----------------------|-------------------|------------------|-----------------------------------------------------|--|--|--|--|
| My Tools 🔻                            |                   | Compliance Yes        | esiled            | PJMTST V PJM Int | erconnection (terrisuper)   Sign Out Contact   Help |  |  |  |  |
| 🎝 pjm <sup>-</sup>   Capacity Ex      | change            | drop down list.       |                   |                  |                                                     |  |  |  |  |
| Load & Obligation                     |                   |                       |                   |                  |                                                     |  |  |  |  |
| <ul> <li>Resource Position</li> </ul> | Compliance Year   | 11/01/2019-10/31/2020 | o                 |                  | Refresh XML                                         |  |  |  |  |
| Transactions                          |                   |                       |                   |                  | CSV _                                               |  |  |  |  |
| <ul> <li>Auctions</li> </ul>          | Expected Performa | nce Event Performance | Netting Peduction |                  |                                                     |  |  |  |  |
| Credit                                |                   |                       | Netting Reduction |                  |                                                     |  |  |  |  |
| FRR                                   | PJMTST >> 11/01/  | 2019-10/31/2020       |                   | Row Count: 2     |                                                     |  |  |  |  |
| Performance                           | Zone              | ▲ Area                | Start Date        | Stop Date        | Netting Reduction                                   |  |  |  |  |
| <ul> <li>NRBTMG</li> </ul>            | Show All          | ✓ Show All ✓          | Show All 🗸        | Show All         | Show All 🗸                                          |  |  |  |  |
| Unit Reporting                        | AEP               | AREA2                 | 11/01/2019        | 10/31/2020       | 0.0                                                 |  |  |  |  |
| Generation Output                     | DAY               | AREA3                 | 11/01/2019        | 10/31/2020       | 0.1                                                 |  |  |  |  |
| Outages                               |                   |                       |                   |                  |                                                     |  |  |  |  |
| Performance                           |                   |                       |                   |                  |                                                     |  |  |  |  |

The total netting reduction amount for a wholesale area due to the first ten emergency events during the compliance year is displayed.

The EDC that is responsible for calculating the NSPL and OPL for wholesale areas in the zone will be able to view netting reduction data for all wholesale areas in the zone.

In EDC procedures for calculating a wholesale area's NSPL or OPL for the subsequent calendar year/delivery year, the total amount of operating NRBTMG that is allowed to net against the wholesale area's actual load during the relevant hours is to be reduced by the total netting reduction amount for the wholesale area.

**pim** 

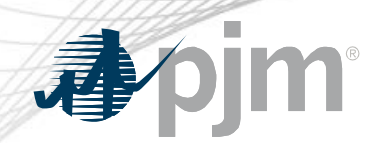

**Total Netting Reduction for Wholesale Area** 

## **Event Netting Reduction**

 10% of the Net Performance Shortfall for wholesale area for the emergency event

#### **Total Netting Reduction**

• Sum of event netting reduction amounts for wholesale area for the first 10 emergency events in compliance period

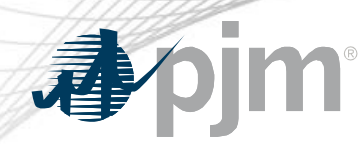

Need Help?

- Capacity Exchange User Guide
  - <u>https://www.pjm.com/-/media/etools/capacity-</u>
     <u>exchange/capacity-exchange-user-guide.ashx?la=en</u>
- Email questions to <u>CapacityExchangeSupport@pjm.com</u>
- Contact Terri Esterly or Connie Ding
  - <u>theresa.esterly@pjm.com</u>
  - <u>congmei.ding@pjm.com</u>